2

1

### TOP画面 Honda Total Car

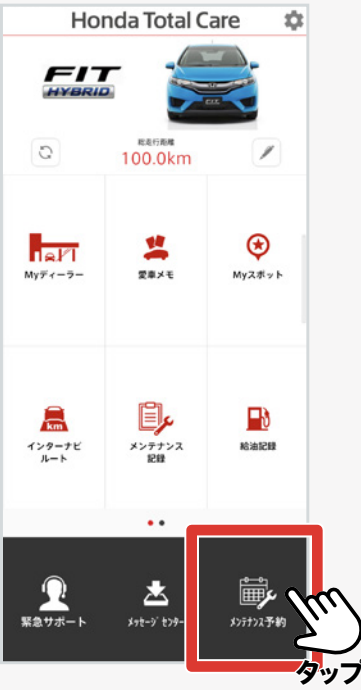

| Honda Total Care                                   | 1   |
|----------------------------------------------------|-----|
|                                                    |     |
| メンテナンス予約                                           |     |
| サービス選択 東応日道沢 お客様情報雑誌                               |     |
| 予約状況<br>現在予約はありません                                 |     |
| *販売店に直接連絡して予約された場合は反映されま<br>せん                     |     |
| 受けたいサービスを選択してください                                  |     |
| 楽まる加入:                                             |     |
| ● なし ○ あり<br>不明の場合は、なしを選択してご予約後、販社にお問い合わせく<br>ださい。 |     |
| <b>車 枝</b>                                         |     |
| 点枝                                                 |     |
| 整備・カーケア                                            | n n |
|                                                    | 7)  |
|                                                    | タッフ |
|                                                    |     |

サービス選択

Honda Total Careアプリを 起動し、「メンテナンス予約」を タップしてスタートします。 受けたいサービス内容を選択し ます。 受けたい点検コースを選択し ます。

コース選択 メンテナンス予約 来店日選択 お客様情報確認 ご希望の車検コースを選択してください お客様のご使用状況により整備料金が異なりますので、「事前見 積り」をおすすめします。 お客様のプランにあわせたメニューをご用意いたしました。また お客様が整備内容をご自由にお選びいただくことも出来ます。 別メニューもご用意しておりますのでお気軽におたずねくださ L. ◆◆まかせチャオご加入のお客様は対象外となります。 24か月点検+検査 作業時間 半日~ 通常料金合計\* 88,840円 まかせチャオ(車検付き)加入者の料金合計\* 24ヶ月点検+検査(車検前点検あり 作業時間 1日~ タップ 通常料金合計\* 88.840円 まかせチャオ(車検付き)加入者の料金合計\* 45,340円

3

5

4

#### 追加整備の選択 戻る 来店希望日週択へ進む 追加整備項目 タッフ オイル・エンジン エンジンオイル交換 作業時間 30分~ おすすめ \*\*\*\*\* エンジンオイル交換 説明文 \*\*\*\* ✓ \*\*\*\*\* エンジンオイル交換 注意書き \*\*\* 通常料金 4,000円~ まかせチャオ(車検 付き)加入者の料金 4,000円~ オイルフィルター交換 作業時間 30分~ おすすめ \*\*\*\*\* オイルフィルター交換 説明文 \*\*\* \* \* \*\*\*\*\* オイルフィルター交換 注意書き \*\* \* \* \* 通常料金 10,000円 まかせチャオ (車検付き) 加入者の料金 10,000円 ガソリン添加剤 作業時間 15分~ おすすめ

| ンテナンス予    | 約          |         |
|-----------|------------|---------|
| サービス選択    | 来店日選択      | お客様情報確認 |
| 前の日       | 2022-09-26 | 次の日     |
| 希望の来店時間   | 『を選択してください |         |
| 10:00     |            | >       |
| 10:30     |            | >       |
| 11:00     |            | >       |
| 11:30 [×] |            | >       |
| 12:00 [×] |            | >       |
| 12:30 [×] |            | >       |
| 13:00 [×] |            | >       |
| 13:30     |            | >       |
| 14:00     |            | m       |
| 14:30     |            | 2       |

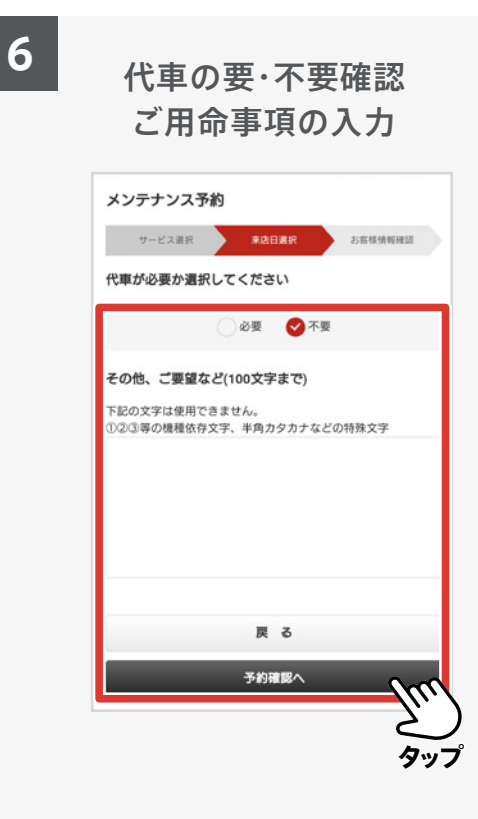

追加したい整備内容を選択します。 「来店希望日選択へ進む」をタップ します。 空き状況を確認し、ご希望の来店 日時を選んでください。 ※すでに予約が入っている日・時間帯 には「×」が表示されます。 代車必要・不要を選択してください。 併せてご用命事項があればご入力 ください。

7

### 仮予約内容の確認

| 通常料金                    | 45,340円          |
|-------------------------|------------------|
| まかせチャオ(車検付き)<br>11入者の料金 | 45,340円          |
|                         |                  |
| 加整備項目                   |                  |
| ンジンオイル交換                |                  |
| 作業時間 30分~ おすす           | 8                |
| ***** エンジンオイル3          | と換 説明文 *****     |
| **** エンジンオイル3           | を換 注意書き *****    |
| 前常料金                    | 4,000円~          |
| 5かせチャオ (車検付き)<br>1入者の料金 | 4,000円~          |
| 乍葉時間は状況により、多少前<br>さいませ。 | 後する事がございます。予めご了承 |
| B                       | 6                |
| 予制                      | ate Gete         |
|                         |                  |
|                         | $\sim$           |
|                         | タッフ              |

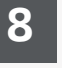

した。

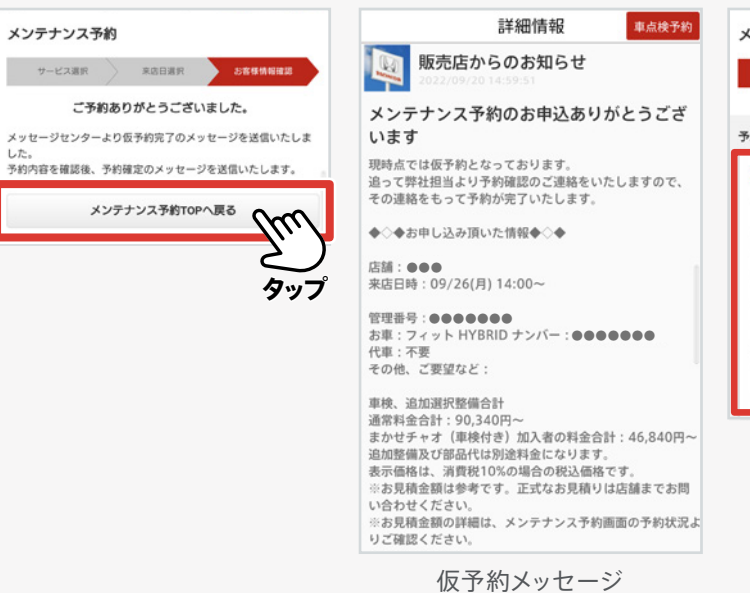

| サービス選択                                       | 来店日選択                          | お客様情報研                                  | 118 |
|----------------------------------------------|--------------------------------|-----------------------------------------|-----|
| et to                                        |                                |                                         |     |
|                                              |                                |                                         |     |
| 24か月点検+検査                                    | 1                              |                                         |     |
|                                              |                                |                                         |     |
| 2022年09月26日                                  | (月) 14:00~                     | 申し込み中                                   |     |
| 2022年09月26日                                  | (月) 14:00~                     | 申し込み中                                   |     |
| 2022年09月26日<br>通常料金合計®                       | (月) 14:00~                     | 申し込み中                                   |     |
| 2022年09月26日<br>通常料金合計*                       | (月) 14:00~                     | 申し込み中<br>90,340円~                       |     |
| 2022年09月26日<br>通常料金合計*<br>まかせチャオ(専           | (月) 14:00~ 「<br>(検付き) 加入者の     | 申し込み中<br>90,340円~<br>2料金合計*             |     |
| 2022年09月26日<br>通常料金合計*<br>まかせチャオ(準           | (月) 14:00~ 「<br>「<br>「検付き)加入者の | 申し込み中<br>90,340円~<br>2月金合計*<br>46,840円~ |     |
| 2022年09月26日<br>通常料金合計*<br>まかせチャオ(準<br>島加整備項目 | (月) 14:00~ 「<br>「<br>「検付き)加入者の | 申し込み中<br>90,340円~<br>2月金合計=<br>46,840円~ |     |

お客様情報、予約希望日時に誤りが なければ「予約する」をタップします。

仮予約完了です。メッセージセンターに仮予約のメッセージが届きます。 なお仮予約完了後、メンテナンス予約のトップ画面でもご予約内容をご確認 いただけます。

仮予約完了

メンテナンス予約

24か月点検+検査

通常料金合計\*

追加整備項目

予約状況

来店日選択

2022年09月26日(月)14:00~ 予約完了

まかせチャオ(車検付き)加入者の料金合計\*

エンジンオイル交換 エアコン消臭

お客様情報確認

90.340円~

46.840円~

9

### 本予約内容の確認

|                                                                                               | 詳細情報                                                             | 車点検予約     |
|-----------------------------------------------------------------------------------------------|------------------------------------------------------------------|-----------|
| 3                                                                                             | 販売店からのお知らせ<br>2022/09/20 15:46:08                                |           |
| 正式(                                                                                           | にメンテナンスのご予約な                                                     | を承りました    |
| この度                                                                                           | は、メンテナンスのご予約を賜り                                                  | 誠にありがとうごさ |
| います。<br>正式に                                                                                   | 。<br>ご予約を承りましたことをご連絡                                             | いたします。    |
| 車種の                                                                                           | 状態により時間が前後する場合が                                                  | ございます。    |
| 必要書<br>・<br>自<br>1<br>・<br>自<br>1<br>1<br>1<br>1<br>1<br>1<br>1<br>1<br>1<br>1<br>1<br>1<br>1 | 類等ですが、下記を参考にご準備<br>車検査証(車検証)<br>責保険証明書<br>車納税証明書<br>テナンスノート<br>用 | 下さい。      |
| 登録頂<br>くださ                                                                                    | いた情報は以下の通りです。間違<br>い。                                            | いがないかご確認  |
| <b>*</b> `*                                                                                   | お申し込み頂いた情報◆◇◆                                                    |           |
| 店舗 : (<br>来店日)                                                                                | ●●●<br>時:09/26(月)14:00~                                          |           |
| 管理番<br>お車:<br>代車:<br>その他                                                                      | 号 : ●●●●●●●●<br>フィット HYBRID ナンバー : ●●<br>不要<br>、ご要望など :          |           |
| 車検、<br>通常料                                                                                    | 追加選択整備合計<br>金合計:90,340円~                                         |           |

本予約完了メッセージ

本予約が完了すると、本予約完了のメッセージが届きます。 また、メンテナンス予約トップ画面は予約完了のステータスとなります。

# Honda Total Careアプリ メンテナンス予約変更手順

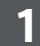

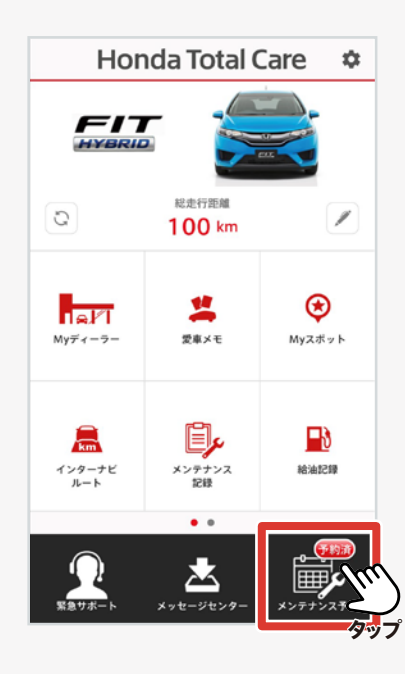

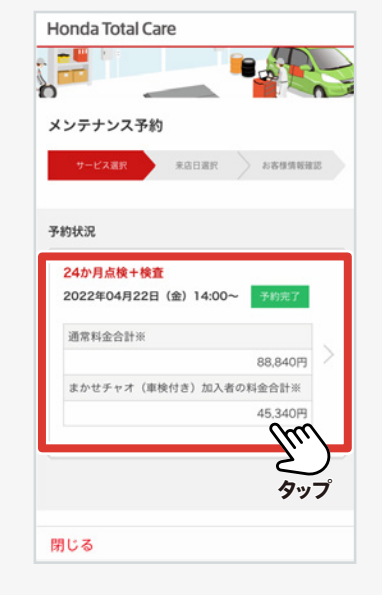

### 「メンテナンス予約」をタップし、予約状況から 変更したい予約を選択します。

※予約済の予約がある場合、メンテナンス予約右上に 予約済アイコンが表示されます。

(アイコン表示についてはアップデートが必要です)

※変更が行える項目は、来店日時と追加整備項目となります。 それ以外の項目を変更したい場合は、予約をキャンセル後に 新規予約をするまたは販売店へご連絡ください。 2

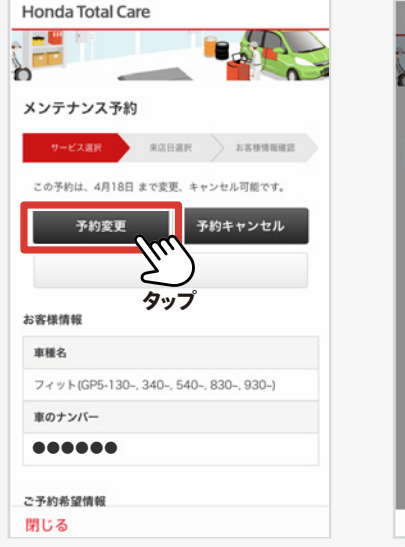

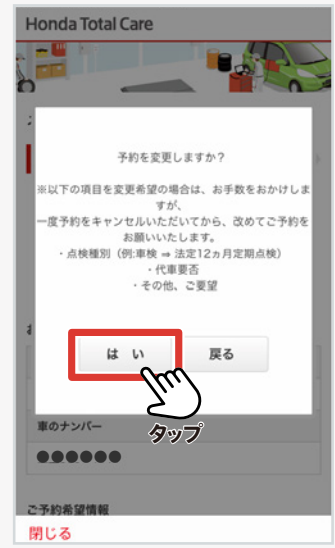

### 内容を確認し、「予約変更」をタップします。 ポップアップが表示されたら「はい」をタップします。

※以下の予約については、変更が行えません。
 ・来店4日前を過ぎた予約
 (期間は予約変更ボタンの上に記載されています)
 ・22年8月31日より前に行った予約
 ・Myディーラー以外の予約
 など

## Honda Total Careアプリ メンテナンス予約変更手順

4

3

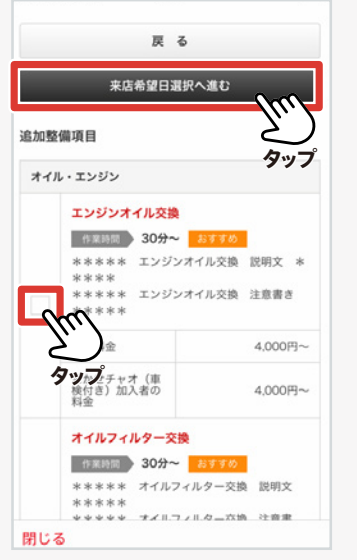

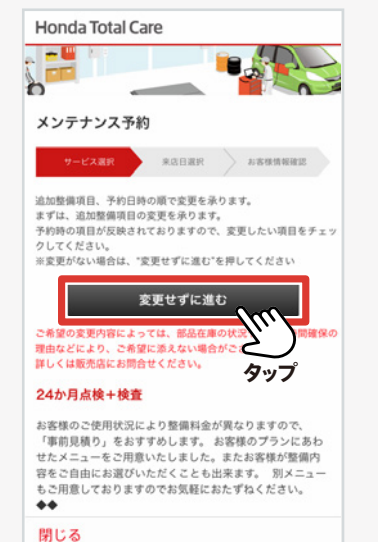

| 支更せずに進む                                       | 11:00 [x] | > | Honda Total Car   |
|-----------------------------------------------|-----------|---|-------------------|
| 現在の予約日時:04/22(金)14:00~                        | 11:30 [x] | > |                   |
| ご希望の来店日を選択してください                              | 12:00     | > | メンテナンス予約          |
| 4/22(金) >                                     | 12:30     | > | サービス運行            |
| 4/23(±) >                                     | 13.00     | > | 指定日               |
| 4/24(B) ~ ~ ~ ~ ~ ~ ~ ~ ~ ~ ~ ~ ~ ~ ~ ~ ~ ~ ~ | 13:30     | > | 前の週 2             |
| 4/25(月)                                       | 14:00     |   | 次に、予約日時の変更を求      |
| 1/260/0 <b>タップ</b> >                          | 14:30     |   | 2                 |
| 4/27(水) >                                     | 15:00 5   |   | 現在の予約日時<br>ご希望の来店 |
| 4/28(木) >                                     | 15:30     | > | 4/22(金)           |
| 戻る                                            | 16:00     | > | 4/23(±)           |
|                                               | 1000 ( )  | ~ | 閉じる               |

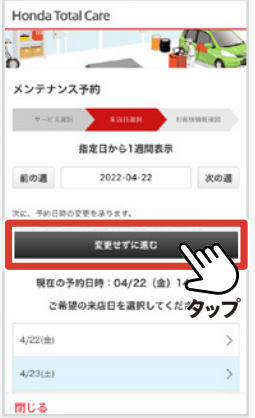

追加整備項目、来店希望日時の順で変更が行えます。 まずは追加整備項目の変更となります。

変更箇所を選んで「来店希望日選択へ進む」を タップします。

変更がない場合は、「変更せずに進む」を タップしてください。 続いて来店希望日時の変更となります。 来店希望日を選択後、時間を選択します。 変更がない場合は、「変更せずに進む」をタップしてください。 ※すでに先約が入っている日・時間帯は「×」が表示されます。

## Honda Total Careアプリ メンテナンス予約変更手順

5

| 予約する                   |         |
|------------------------|---------|
| 戻る                     |         |
| まかゼチャオ(車検付<br>き)加入者の料金 | 45,340円 |
| 通常料金                   | 45,340円 |
| 法定費用合計                 |         |
| まかせチャオ(車検付<br>き)加入者の料金 | 1,100円  |
| 通常料金                   | 1,100円  |
| 印紙代+証紙代                |         |
| まかせチャオ(車検付<br>き)加入者の料金 | 16,400円 |
| 通常料金                   | 16,400円 |
| 重量税                    |         |
| さ)加入省の料重               |         |

6

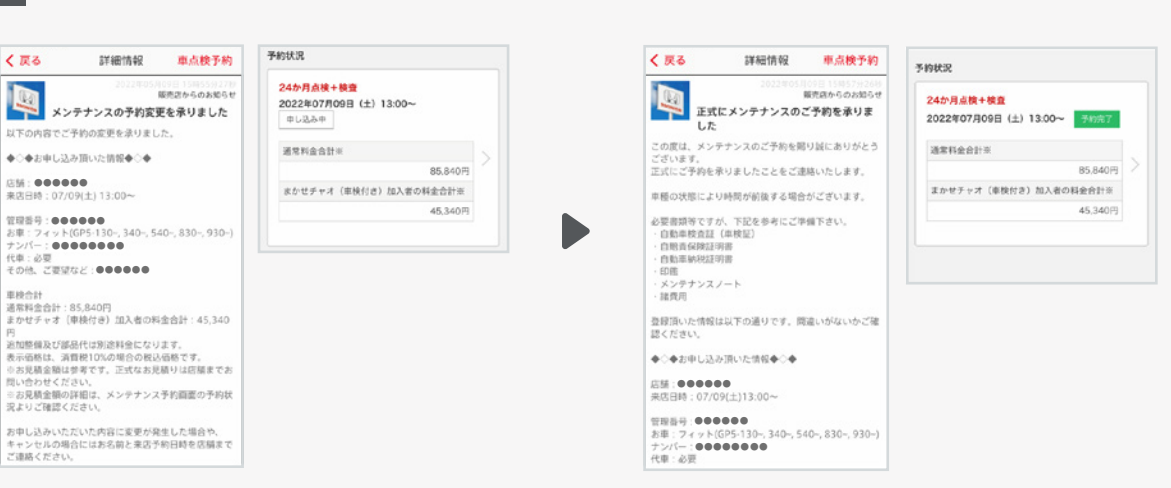

内容を確認し、 「予約する」をタップします。 メッセージセンターに仮予約のメッセージが届きます。 追って、Myディーラーから本予約完了のメッセージが届くことで、 予約が確定します。

予約状況で予約のステータスを確認することができます。 確定した予約については、「予約完了」が表示されています。

# Honda Total Careアプリ メンテナンス予約キャンセル手順

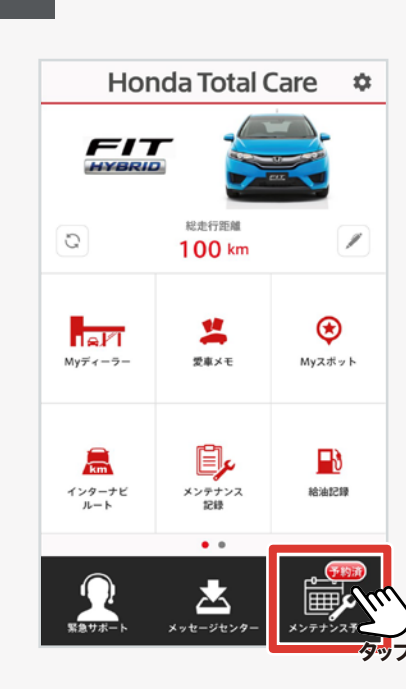

1

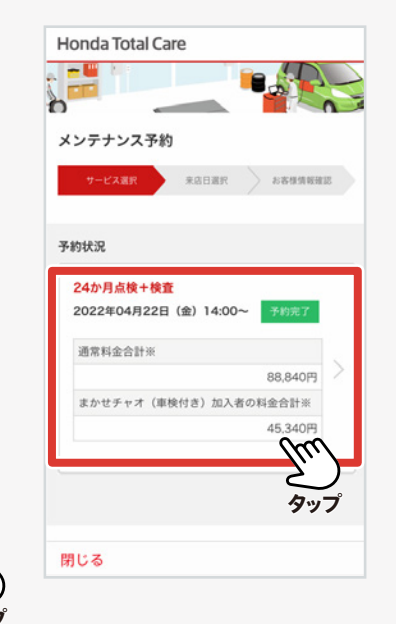

2

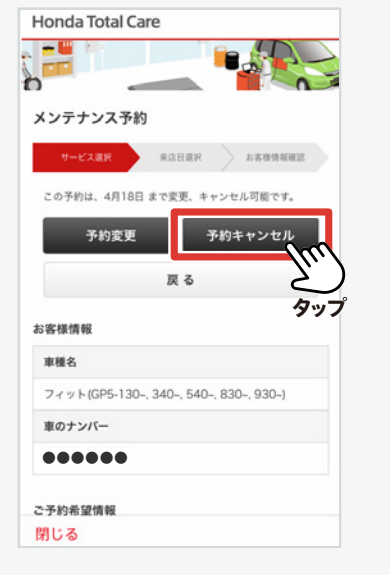

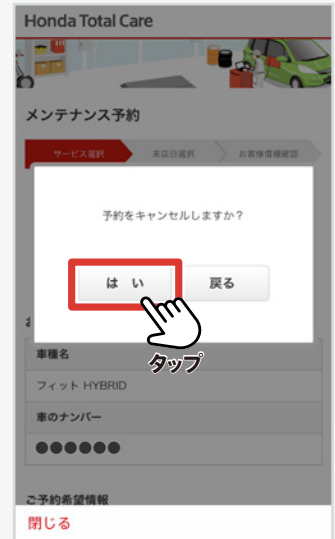

### 「メンテナンス予約」をタップし、予約状況から キャンセルしたい予約を選択します。

- ※予約済の予約がある場合、メンテナンス予約右上に予約済 アイコンが表示されます。
  - (アイコン表示についてはアップデートが必要です)

### 内容を確認し、"予約キャンセル"をタップします。 ポップアップが表示されたら"はい"をタップします。

※以下の予約については、キャンセルが行えません。 ・来店4日前を過ぎた予約 ・Myディーラー以外の予約 など

## Honda Total Careアプリ メンテナンス予約キャンセル手順

3

| < 戻る                                                                            | 詳細情報                                                                                                 | 車点検予約                                                 | Honda Total Care               |
|---------------------------------------------------------------------------------|----------------------------------------------------------------------------------------------------|-------------------------------------------------------|--------------------------------|
|                                                                                 | 2022年05月<br>ンテナンスの予約キー<br>した                                                                         | 109日 16400分52秒<br>販売店からのお知らせ<br>ヤンセルを承り               | メンテナンス予約                       |
| 以下の内容でこ<br>またのご利用を                                                              | ご予約のキャンセルを承<br>とお待ちしております。                                                                           | りました。                                                 | <b>ワービス選択</b> 未近日選択 お茶様情報確認    |
| <ul><li>♦○◆≠ャンセ</li></ul>                                                       | zルされた情報◆◇◆                                                                                           |                                                       | 予約状況                           |
| 店舗:●●●●<br>来店日時:07/                                                             | /09(土) 13:00~                                                                                        |                                                       | 現在予約はありません                     |
| 管理番号:●●<br>お車:フィット<br>ナンバー:●●<br>代車:必要<br>その他、ご要望                               | ・(GP5-130~, 340~, 5)<br>●●●●●<br>■起と:●●●●●                                                           | 40~, 830~, 930~)                                      | ※販売店に直接連絡して予約された場合は反映<br>されません |
| 車検合計<br>通常料金合計:<br>用<br>追加整備及び部<br>表示の見積金額に、<br>第<br>間にお見積金額になっ<br>の<br>記よりご確認く | 85,840円<br>(車検付き) 加入者の和<br>応品代は別途料金になり<br>貨税10%の場合の税辺<br>は参考です。正式なお見<br>どさい。<br>D詳細は、メンテナンス<br>だださい。 | 4金合計:45,340<br>)ます。<br>価格です。<br>類りは店舗までお<br>(予約画面の予約状 |                                |

メッセージセンターに予約キャンセル完了の メッセージが届きます。

予約状況から予約が消えていることを確認ください。

## Honda Total Careアプリ カレンダー連携手順

2

1

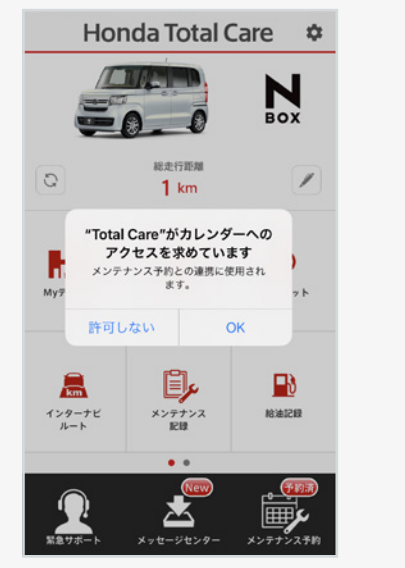

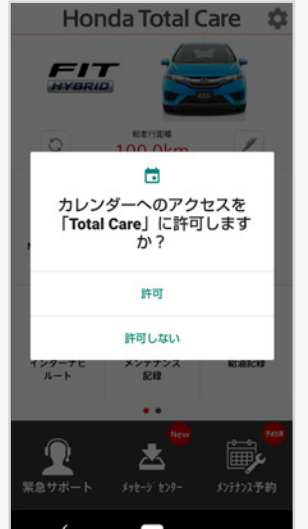

| (4月          |                   | :=                                      | Q  | +  | < 4月22日     | イベントの詳細                   | 編集    |
|--------------|-------------------|-----------------------------------------|----|----|-------------|---------------------------|-------|
| в я          | * *               | *                                       | *  | ±  | メンテナン       | vス予約:Hond                 | a C   |
| 17 <b>18</b> | 19 20<br>2022年4月: | <ol> <li>21</li> <li>22日 金曜日</li> </ol> | 22 | 23 | ars<br>•••• |                           |       |
| 13-00        |                   |                                         |    |    | 2022年4月22   | 2日 金曜日                    |       |
| 14:00        | (90):Honda Cars   | •••••                                   | •• | -  | 14:00~14:00 | )                         |       |
| 5:00         |                   |                                         |    |    | 13:00       |                           |       |
| :00          |                   |                                         |    | _  | 14:00       | Millonda Cara 00000000000 | _     |
| 2.00         |                   |                                         |    |    | 15:00       |                           |       |
| 7:00         |                   |                                         |    |    | カレンダー       |                           | カレンダー |
| 18:00        |                   |                                         |    |    | 通知          |                           | なし >  |
| 19:00        |                   |                                         |    | _  |             |                           |       |
| 20:00        |                   |                                         |    | _  |             |                           |       |
| 21:00        |                   |                                         |    | _  |             |                           |       |
| 22:00        |                   |                                         |    | _  |             |                           |       |
| 今日           | カレン               | 4-                                      | 出席 | 依頼 |             | イベントを削除                   |       |

### 予約が確定するとポップアップが表示されます。 許可するとカレンダーが連携されます。

※カレンダー連携をするには、アプリのアップデートが 必要となります。

### 連携が完了するとカレンダーに予定が表示されます。

※カレンダーに連携された予定の名称を修正すると、 予約変更・キャンセル時にスケジュールを追従できなくなる 可能性があります。

## Honda Total Careアプリ カレンダー連携手順

#### 手動連携方法 設定 閉じる 設定 TOP画面設定 > TOP画面設定 会員情報・サービス設定 会員情報・サービス設定 通知・権限設定 通知·権限設定 ブッシュ通知の設定や、各種権限を設定できます lu このアプリについて 車両設定 タッフ このアプリについて ログアウト 車両設定 ログアウト iOS版 Android版

#### 【iOS版】

設定(TOP画面の✿)→通知・権限設定→カレンダー連携ON

【Android版】

設定(TOP画面の**な**)

→通知・権限設定→権限→カレンダー→許可する